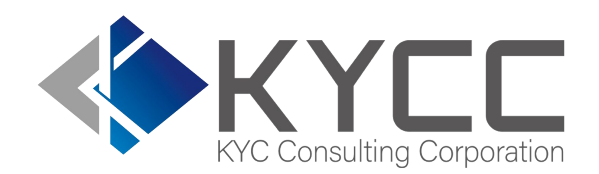

### KYCの社会インフラ化と 民間で可能な最大限の努力を実現する

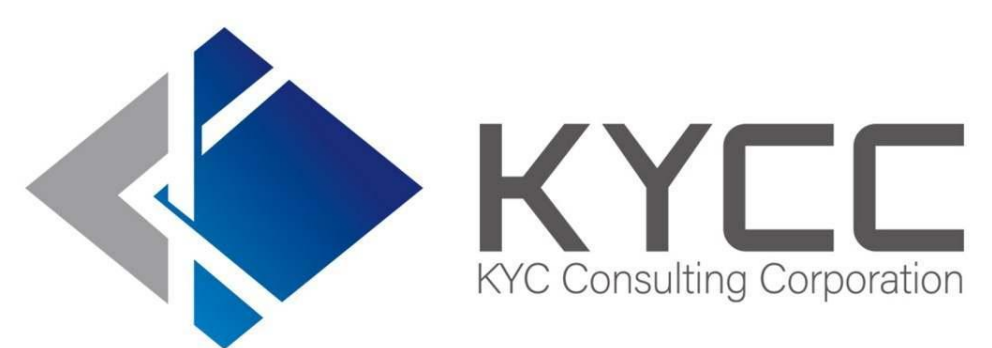

# アカウント追加マニュアル

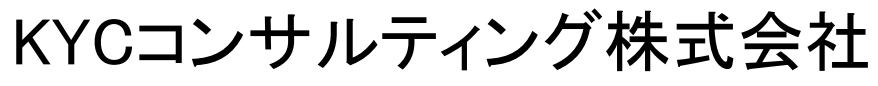

KYC Consulting corporation

目 次

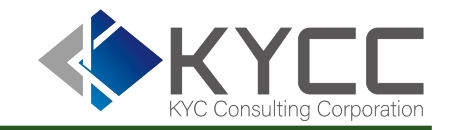

アカウント追加について
 アカウント追加の方法
 ・パスワードまで管理者で設定する
 ・招待メールを管理者から送付し、各担当者でパスワードを設定する
 ・パスワードがわからなくなったら

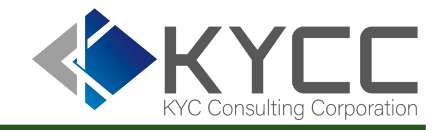

# ●アカウント追加について

●アカウント追加の方法

・パスワードまで管理者で設定する

・招待メールを管理者から送付し、各担当者でパスワードを設定する
 ●パスワードがわからなくなったら

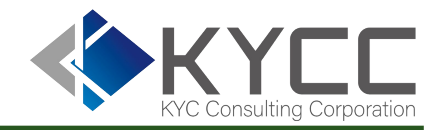

アカウントの追加は下記権限のアカウントのみ実施可能です。

# ●アカウント管理者

- ・全グループへのアカウントの追加/招待が可能
- ●グループ管理者
  - ・自身が管理者になっているグループへのみアカウントの追加/招待が可能

なお、全プランにおいてアカウント数に制限はございません。

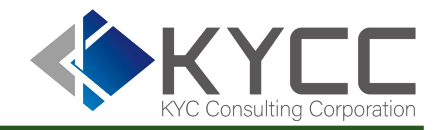

# ●アカウント追加について

●アカウント追加の方法

・パスワードまで管理者で設定する

招待メールを管理者から送付し、各担当者でパスワードを設定する
 パスワードがわからなくなったら

アカウント追加

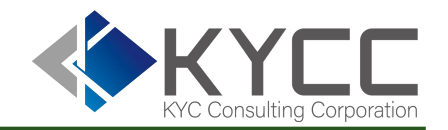

# パスワードまで管理者で設定する 1/3

### アカウントー覧画面を開きます

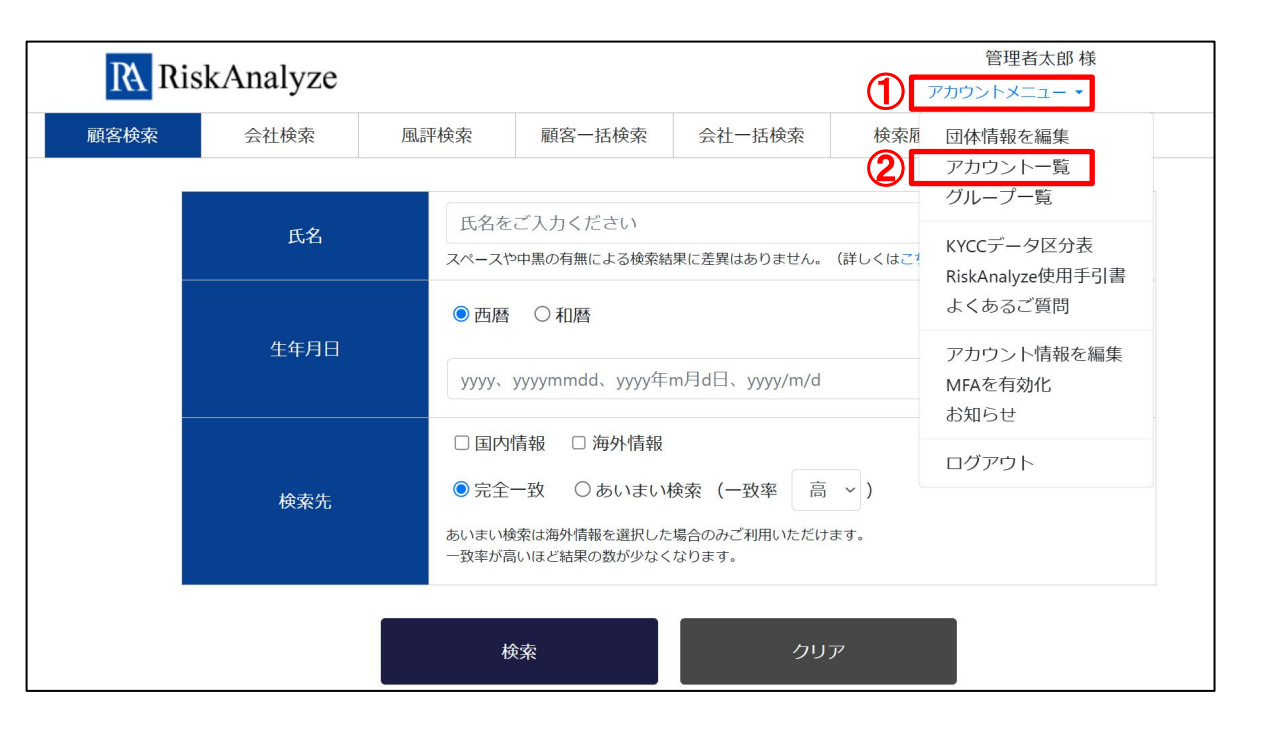

①アカウントメニューを押下

アカウント追加

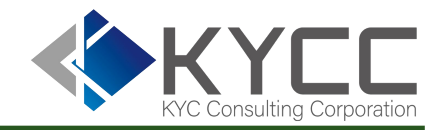

# パスワードまで管理者で設定する 2/3

### アカウントー覧画面を開きます

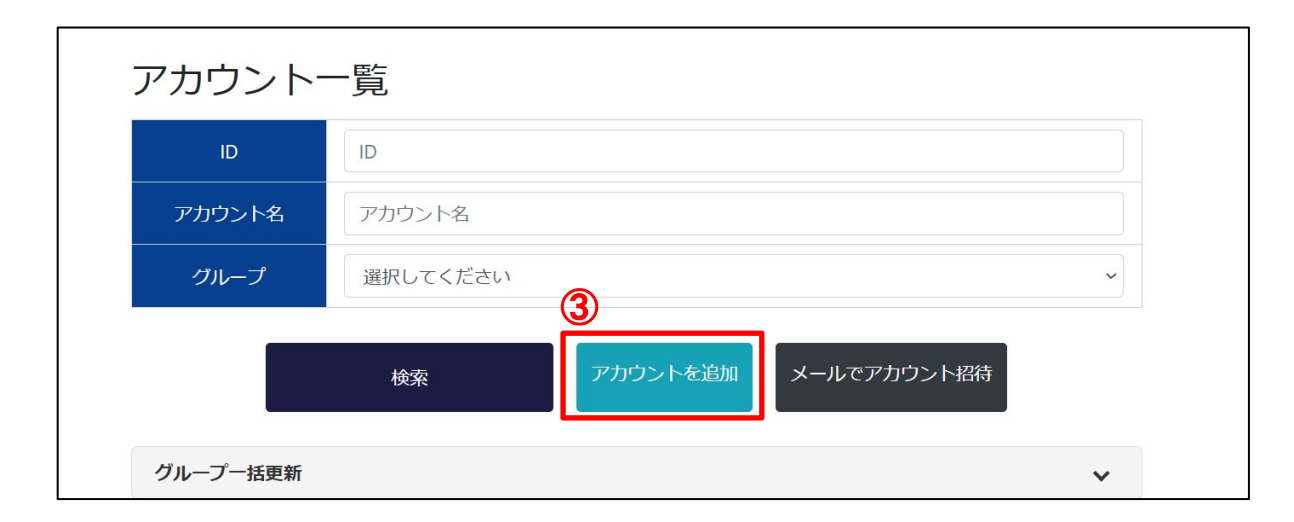

### ③「アカウントを追加」を押下

アカウント追加

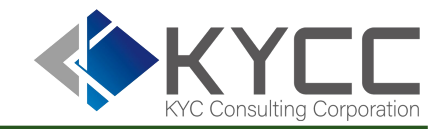

# パスワードまで管理者で設定する 3/3

|   | <b>アカウント作成</b><br>*印は必須入力です。                                                                                                    |                                                                                                    |
|---|----------------------------------------------------------------------------------------------------|----------------------------------------------------------------------------------------------------|
| 4 | 氏名*<br>Eメールアドレス*<br>RiskAnalyzeサービスのログイン認証(ID)、API認証(Auth-User-Account)、一括検索完了メールの送信に利用します。<br>ユーザー権限<br>□検索機能は使用不可(検索履歴のみ参照可能)<br>パスワード* | <ul> <li>④ 必要情報を入力する<br/>※グループ管理者の場合グループは変更できません</li> <li>⑤「保存する」を押下</li> <li>⑥ 設定したID/パスワードを担当者にお伝えください</li> </ul> |
| 5 | グループ管理者<br>□ グループの管理者<br>グループ*<br>初期グループ                                                                                                  |                                                                                                    |

アカウント追加

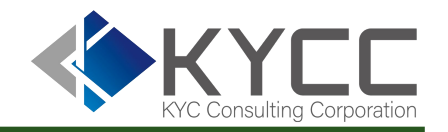

# 招待メールを管理者から送付し、各担当者でパスワードを設定する 1/3

### アカウントー覧画面を開きます

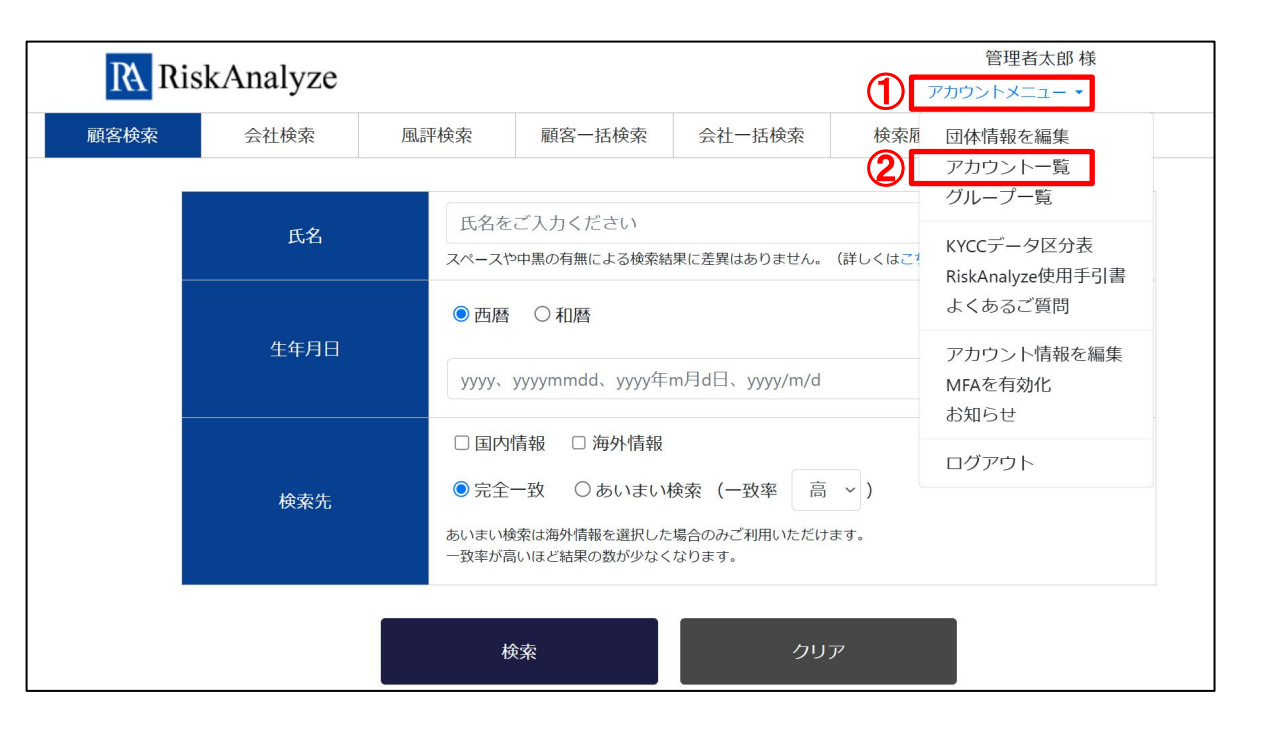

①アカウントメニューを押下

```
②アカウントメニュー内「アカウントー覧」を押下
```

アカウント追加

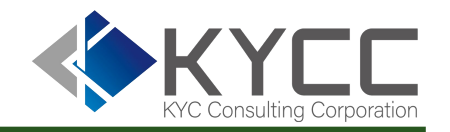

# 招待メールを管理者から送付し、各担当者でパスワードを設定する 2/3

### アカウントー覧画面を開きます

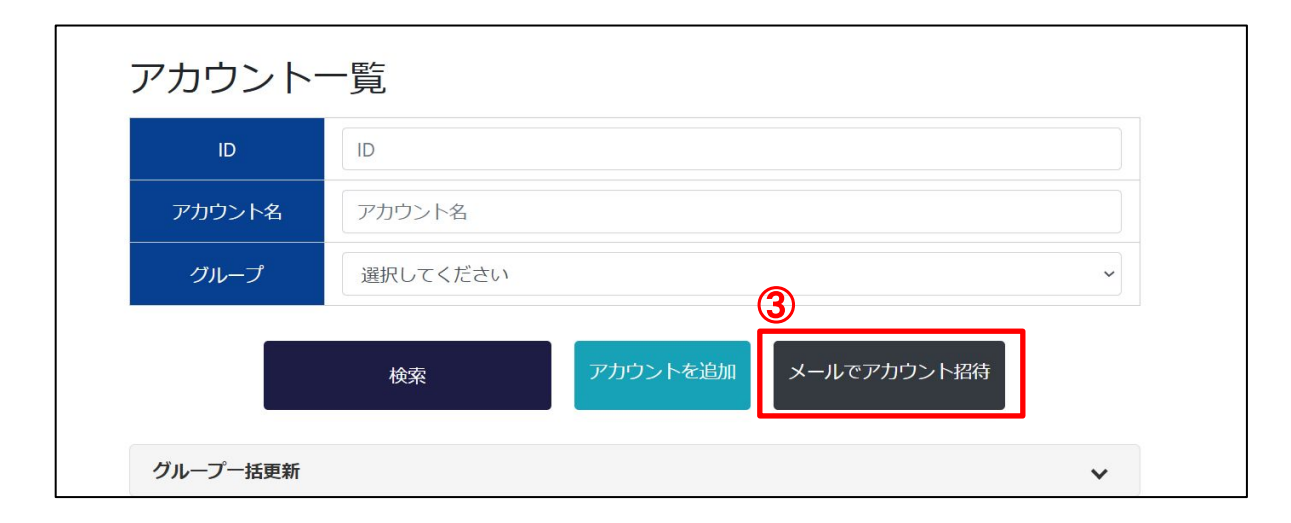

③「メールでアカウント招待」を押下

アカウント追加

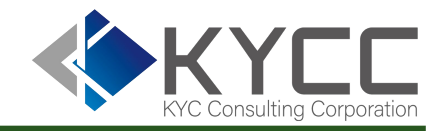

# 招待メールを管理者から送付し、各担当者でパスワードを設定する 3/3

|    | アカウント招待<br>* 印は必須入力です。                                                                                                    |                                                                                                    |
|----|----------------------------------------------------------------------------------------------------|----------------------------------------------------------------------------------------------------|
| 4) | 氏名*<br>Eメールアドレス*<br>Risk Analyzeサービスのログイン認証(ID)、API認証(Auth-User-Account)、一括検索完了メールの送信に利用します。<br>ユーザー権限<br>□検索機能は使用不可(検索履歴のみ参昭可能) | <ul> <li>④ 必要情報を入力する<br/>※グループ管理者の場合グループは変更できませ</li> <li>⑤「保存する」を押下</li> <li>⑥ 記載のメールアドレス宛に招待メールが送られます</li> </ul> |
| 5  | グループ管理者<br>□ グループの管理者<br>グループ*<br>初期グループ ✓                                                                                       |                                                                                                    |

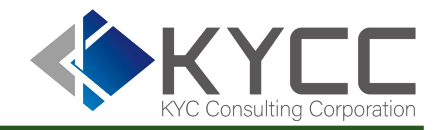

# アカウント追加の方法 アカウント追加の方法 パスワードまで管理者で設定する 招待メールを管理者から送付し、各担当者でパスワードを設定する パスワードがわからなくなったら

パスワードがわからなくなったら

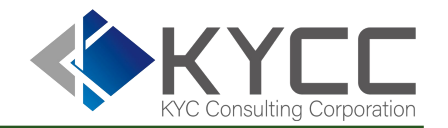

| RA Ris | skAnalyze | RiskAnalyze System                            |
|--------|-----------|-----------------------------------------------|
|        | ID        | abc@example.com                               |
|        | パスワード     | パスワードをご入力ください                                 |
|        |           | <ol> <li>パスワードを忘れた場合</li> <li>ログイン</li> </ol> |

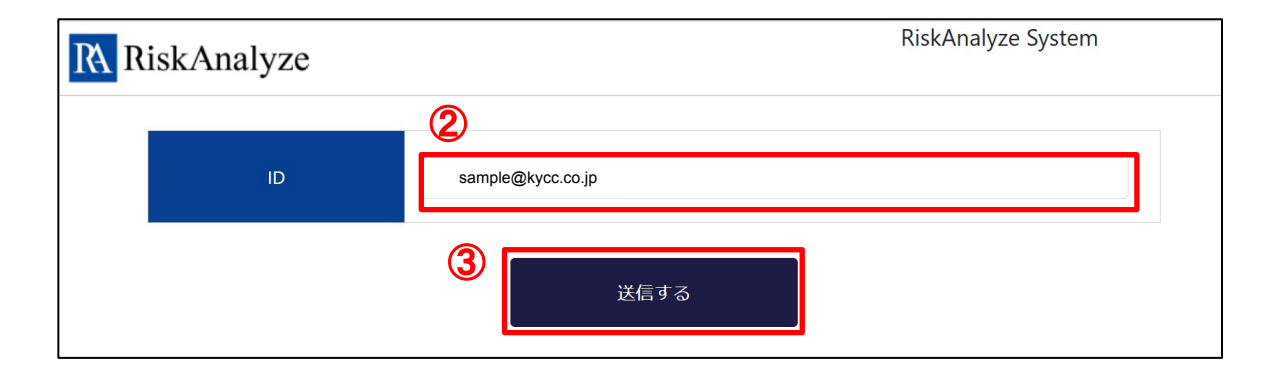

①ログイン画面の「パスワードを忘れた場合」を押下

② ログインIDのメールアドレスを入力

③「送信する」を押下

④ 送られてきたメールのURLから新たにパスワードを設定